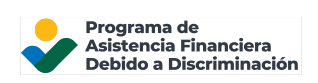

## Iniciar sesión en su cuenta en línea del DFAP

Esta página brinda información paso a paso sobre cómo iniciar sesión y acceder a una cuenta de Solicitud en línea del DFAP.

Paso 1: Vaya a 22007apply.gov; a continuación, haga clic en 'Iniciar sesión en su cuenta en línea'

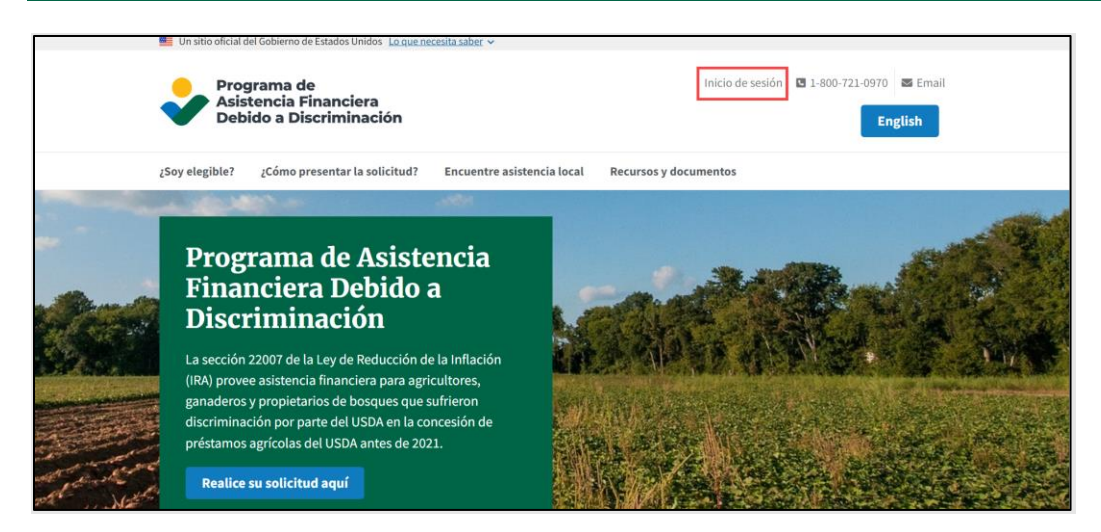

Ingrese su dirección de correo electrónico en la pantalla de registro de la cuenta del DFAP; a continuación haga clic en 'Continuar'.

Iniciar sesión en la cuenta del Inicie sesión Programa de asistencia Ingrese la contraseña de su cuenta DFAP para acceder a su cuenta DFAP. Si no ha creado una financiera contra la cuenta DFAP, seleccione Registrarse a discriminación (DFAP) continuación Si ya tiene una cuenta DFAP, ingrese su dirección johndoe@example.com Editar de correo electrónico para iniciar sesión. Si no ha creado una cuenta DFAP, seleccione Registrarse a . continuación ..... 0 Correo electrónico johndoe@example.com ¿Olvidó su contraseña? Continuar ¿No tiene una cuenta DFAP? Regístrese ¿No tiene una cuenta DFAP? Registrese

A continuación, ingrese su contraseña; luego haga clic en 'Inicio de sesión'.

IMPORTANTE: Si su dispositivo utiliza reconocimiento de huella dactilar o facial y usted habilitó su cuenta para usar su huella dactilar o rostro para iniciar sesión, entonces no se requiere una contraseña o código de verificación para iniciar sesión.

Para el reconocimiento de huella dactilar o facial, seleccione 'Continue' (Continuar) y, a continuación, siga las instrucciones de su navegador o dispositivo para completar la configuración. Seleccione 'Continue' (Continuar) en 'Registration Successful' (Registro exitoso) para finalizar el proceso.

| reconocimiento facial                                                                                            | Registro exitoso                             |
|----------------------------------------------------------------------------------------------------|----------------------------------------------|
| Seleccione continuar y siga las instrucciones en su<br>navegador/dispositivo para completar la<br>configuración. | Has registrado correctamente tu dispositivo. |
| Continuar                                                                                                    |                                              |
| Recuérdamelo más tarde                                                                                           | Continuar                                    |
| No en este dispositivo                                                                                           |                                              |

## Paso 2: Verifique su identidad

Si utiliza mensajes SMS o de texto para verificar su identidad, se le enviará automáticamente un nuevo código de verificación de un solo uso a su número de teléfono móvil registrado cada vez que inicie sesión en su cuenta.

Continúe con el 'Paso 3' una vez que haya recibido el código.

- Si no recibió el código, haga clic en "Resend" (Reenviar) en la parte inferior de la pantalla.
- Si tiene problemas para acceder a su código de un solo uso, seleccione 'Try Another Method' (Probar otro método); a continuación, seleccione "Email" (Correo electrónico). Le enviaremos entonces un nuevo código de verificación de un solo uso al correo electrónico asociado a su cuenta en línea del DFAP.

| Ingrese el código de<br>verificación<br>Hemos enviado un mensaje de texto con tu código | Cotras opciones para iniciar sesión |
|-----------------------------------------------------------------------------------------|-------------------------------------|
| XXXXXXXXXXXXX1489                                                                       | Envíame un código (SMS)             |
| Recordar este dispositivo por 30 dias.     Continuar                                    | Correo electrónico                  |
| ¿No recibió un mensaje de texto <sup>®</sup> Reenviar<br>Probar otro método             |                                     |

Si utiliza una aplicación de autenticación para verificar su identidad, abra la aplicación para obtener su código de verificación de un solo uso.

Verifique su identidad mediante el autenticador

| <b>~</b>                                                                   |  |  |
|----------------------------------------------------------------------------|--|--|
| Verifica to identidad<br>Revise su aplicación preferida para códigos de un |  |  |
| Código de un solo uso                                                      |  |  |
| Recordar este dispositivo por 30 días. Continuar                           |  |  |
| Probar otro método                                                         |  |  |

## Paso 3: Ingrese el código de verificación

Una vez que obtenga el código de verificación de un solo uso, ingréselo en el casillero 'Enter the 6-digit code' (Ingrese el código de 6 dígitos); a continuación, haga clic en 'Continue' (Continuar).

|                                                                                                    | Verifica tu identidad                     |
|----------------------------------------------------------------------------------------------------|-------------------------------------------|
|                                                                                                    | Hemos enviado un mensaje de texto a:      |
| X                                                                                                    | XXXXXXXX1489                              |
| _ In                                                                                                    | troduzca el código que recibió            |
| 1                                                                                                    | 29557                                     |
| <ul> <li>Image: A start of the start of the start of</li></ul> | Recordar este dispositivo por 30 dias.    |
|                                                                                                    | Ogentinuer                                |
|                                                                                                    | Continual                                 |
|                                                                                                    | ¿No recibió un mensaje de texto? Reenviar |
|                                                                                                    | Drohen etre métede                        |
|                                                                                                    | Probar otro metodo                        |

## Paso 4: Visualice la pantalla principal de Solicitudes en línea del DFAP

Usted está ahora conectado a su cuenta del DFAP. Puede entonces presentar una Nueva Solicitud, editar una Solicitud en Progreso o visualizar el estado de una Solicitud existente.

| USDA Programa de Asistencia Financiera Debido a discrimina                                                                                                    | ación (DFAP) - Línea de ayuda: 1-800-721-0970 Español - 🔺                                                                                                    |  |  |  |  |
|----------------------------------------------------------------------------------------------------|----------------------------------------------------------------------------------------------------|--|--|--|--|
| Welcome to the DFAP Application Dashboard.   Bienvenido al Panel de Control de la Solicitud para el DFAP.                                                                                                    |                                                                                                    |  |  |  |  |
| Here, you can view and manage both your submitted and in progress Applications. The below chart lists all of your Applications along with their current status.   Aquí, usted podrá ver y gestionar<br>la Solicitudes presentadas y en proceso. El siguiente gráfico enumera todas las Solicitudes presentadas e indica su estado actual. |                                                                                                    |  |  |  |  |
|                                                                                                    | M < > M                                                                                                    |  |  |  |  |
| Modificación Fecha de envío (PDT) Estado de la aplicación ID de confirmación de la aplicación I                                                                                                    | Nombre Apellido Dirección postal Ciudad Estado/Provincia Código postal Número de teléfono primario Dirección                                                                                                    |  |  |  |  |
| No se encontró el formulario.                                                                                                    |                                                                                                    |  |  |  |  |
|                                                                                                    |                                                                                                    |  |  |  |  |
| Nueva Solicitud Rev                                                                                                    | isar Solicitud Descargar Solicitud                                                                                                    |  |  |  |  |
| New Application:                                                                                                    | Solicitud nueva:                                                                                                    |  |  |  |  |
| To start a new Application, select "New Application." Once an Application is started, it<br>cannot be deleted. All Applications (whether they are in progress or submitted) will be<br>listed in the Application Dashboard.                                                                                                    | Para comenzar una nueva Solicitud, seleccione "Nueva Solicitud." Tan pronto se inicia<br>una Solicitud, no puede eliminarse. Todas las Solicitudes (estén estas en proceso o<br>presentadas) aparecerán en el Panel de Control de Solicitudes. |  |  |  |  |
| Continue or Edit an In Progress Application:                                                                                                    | Continúe o Edite una Solicitud en Proceso:                                                                                                    |  |  |  |  |